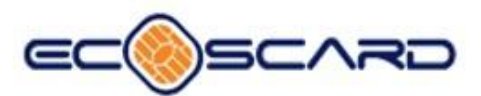

# Modelo de Instalação e configuração do token 5100 e 5110.

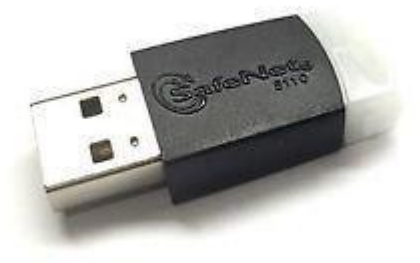

Versão 4.3

As informações contidas neste documento sobre produtos e serviços são de propriedade da Ecoscard sendo sua duplicação permitida apenas para uso interno do Cliente, não podendo ser utilizada como fonte de informações a terceiros. Todas as informações fornecidas pela Ecoscard não deverão ser divulgadas, salvo em caso de autorização por escrito das partes.

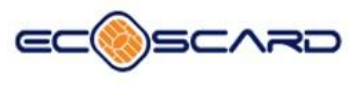

| Co | nteúdo                                   |
|----|------------------------------------------|
| 1  | Instalação e configuração do token5      |
| _  | _1.1 Como instalar o driver:5            |
| 2  | Configuração:8                           |
|    | 2.1 Iniciando um novo Token8             |
| _  | _2.2 Como abrir o "Client":8             |
| _  | _2.3 Configurar Token9                   |
| 3  | Como fazer o login no token: 12          |
| 4  | Como fazer o logoff no token: 14         |
| 5  | Alterar a senha client do token 15       |
| 6  | Renomear Token                           |
| 7  | Como logar em modo administrador: 19     |
| 8  | Como deslogar em modo administrador: 20  |
| 9  | Como modificar a Senha do administrador: |
| 10 | Passar do limite de tentativas de login  |

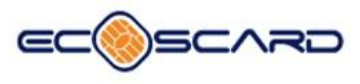

#### Nota

Este manual contém informações de propriedade da Ecoscard.

Nenhuma parte deste manual pode ser reproduzida em qualquer forma sem a aprovação prévia por escrito da Ecoscard.

Ecoscard reserva o direito de revisar esta publicação e fazer alterações sem a obrigação de notificar qualquer pessoa de tais revisões ou alterações.

Para mais informações, entre em contato com a Ecoscard no endereço abaixo, ou entre em contato com seu distribuidor local.

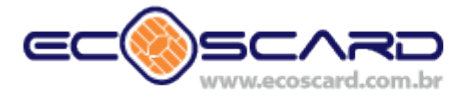

av. Paulista, 726 - 17° Andar 1707-D cep: 01310-910 Bela Vista - São Paulo - SP • phone: + 5511 3254.6321 fax: + 5511 3254.7628

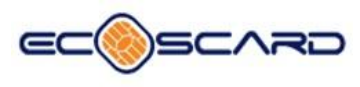

Este manual é uma forma resumida e um pouco menos detalhada das informações fornecidas pelo fabricante dos token(Gemalto), a Ecoscard não se responsabiliza pelos certificados inseridos nos tokens, para mais informações a respeito do produto contate o fabricante.

#### Guia rápido:

- \* Acesse nosso site http://ecoscard.com.br/token-3/
- \* Baixe e instale o software na versão igual a do seu sistema operacional
- \* Abra o software com o token plugado em sua porta USB
- \* Primeiro acesso ao token, insira a senha padrão(senha no manual)
- \* Troque a senha do administrador e de usuário
- \* Segundo acesso ao token, entre com a senha de administrador ou de usuário

\* Realize as configurações de sua preferência, tais como nome do token e certificados a serem inseridos

\* No caso de token com a senha de USUÁRIO bloqueada, desbloqueie com a senha de administrador

\* No caso de token com a senha de ADMINISTRADOR bloqueada deve se inicializar o token, apenas o nome permanecerá, todas informações serão apagadas, retornando para o modelo de fabrica.

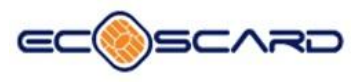

## 1 Instalação e configuração do token

#### **1.1 Arquivo de instalação**

As versões 32 e 64bits do SafeNet Authentication Client 10.5 para Windows, SafeNet Authentication Client 9.0 para Linux e SafeNet Authentication Client 9.1 para Mac, podem ser baixadas no site da Ecoscard:

basta segurar a tecla CTRL e clicar no link

#### http://ecoscard.com.br/token-3/

O arquivo estará em formato .ZIP, extraia o mesmo e execute o instalador referente a versão do seu sistema operacional, 32 ou 64bits.

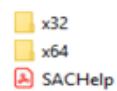

#### **1.2 Como instalar o driver:**

Execute o programa e na tela a seguir clique em "Next".

| 🚼 SafeNet Authentication Clie         | nt 10.6 Setup X                                                                                                   |
|---------------------------------------|----------------------------------------------------------------------------------------------------|
|                                       | Welcome to the SafeNet Authentication<br>Client 10.6 Installation Wizard                                          |
|                                       | The Setup wizard will install SafeNet Authentication<br>Client 10.6 on your computer. To continue, click<br>Next. |
|                                       | It is strongly recommended that you close all<br>Windows programs before running the Setup wizard                 |
| <b>Gemaico</b><br>security to be free |                                                                                                    |
|                                       | < Back Next > Cancel                                                                                              |

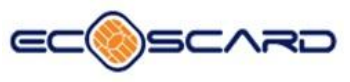

| Select the interface language.                        | gemalto<br>security to be free |
|-------------------------------------------------------|--------------------------------|
| Select the SafeNet Authentication Client 10.6 interfa | ice language:                  |
| Portuguese ~                                          |                                |
|                                                       |                                |
|                                                       |                                |
|                                                       |                                |
|                                                       |                                |
|                                                       |                                |

Escolha a opção "I accept the license agreement" e clique em "Next".

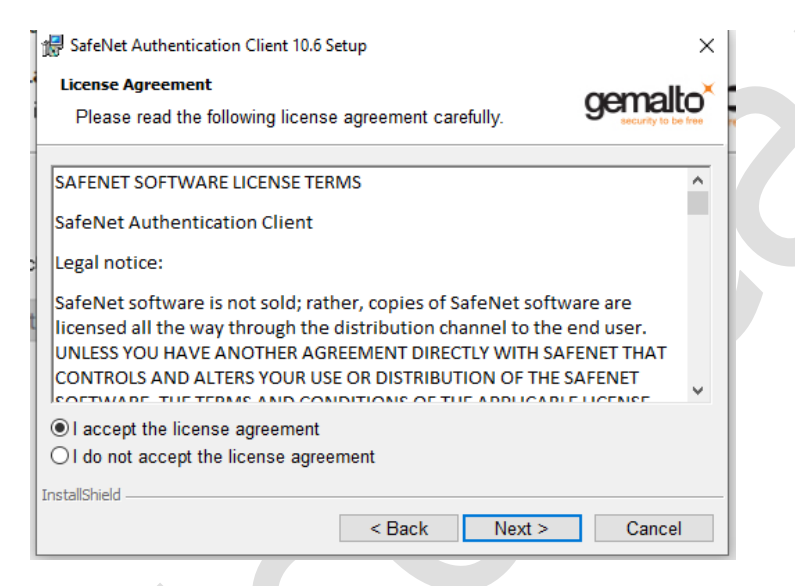

Escolha o diretório onde o driver será instalado e clique em "Next".

|   | 🖟 SafeNet                         | Authentication Client 10.6 Se                                         | tup                                  |              | ×                              |
|---|-----------------------------------|-----------------------------------------------------------------------|--------------------------------------|--------------|--------------------------------|
|   | Destinati<br>Click N<br>to a diff | <b>ion Folder</b><br>ext to install to this folder,<br>rerent folder. | or click Change                      | e to install | gemalto<br>security to be free |
| 1 | Þ                                 | Install SafeNet Authentic<br>C:\Program Files\SafeNe                  | ation Client 10.<br>at\Authenticatio | 6 to:<br>n\  | Change                         |
| • |                                   |                                                                       |                                      |              |                                |
| ( |                                   |                                                                       |                                      |              |                                |
| L |                                   |                                                                       |                                      |              |                                |
| 0 |                                   |                                                                       |                                      |              |                                |
|   | InstallShield -                   |                                                                       |                                      |              |                                |
| ) |                                   |                                                                       | < Back                               | Next >       | Cancel                         |

Clique em "Install".

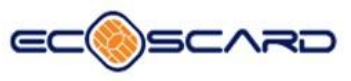

| 15  | SafeNet Authentication Client 10.6 Setup                                                             | ×                            |
|-----|----------------------------------------------------------------------------------------------------|------------------------------|
| X   | The wizard is ready to begin installation.                                                           | gemalto <sup>×</sup>         |
|     | Click Install to begin the installation.                                                             |                              |
|     | If you want to review or change any of your installation setting:<br>Click Cancel to exit the wizard | s, <mark>click Back</mark> . |
|     |                                                                                                    |                              |
|     |                                                                                                    |                              |
|     |                                                                                                    |                              |
|     |                                                                                                    |                              |
|     |                                                                                                    |                              |
| Ins | tallShield                                                                                           |                              |
|     | < Back Install                                                                                       | Cancel                       |

## Aguarde ate que a barra de status complete os 100%.

|                   |                                                   |                                                                                              |                                       | ~        |        |      |            |
|-------------------|---------------------------------------------------|----------------------------------------------------------------------------------------------|---------------------------------------|----------|--------|------|------------|
| SafeNet           | Authentication Clien                              | t 10.6 Setup                                                                                 |                                       | ×        |        |      |            |
| The pro           | oram features you                                 | selected are being installed                                                                 | gem                                   | alto     |        |      |            |
| 1                 | Please wait while<br>Authentication Cl<br>Status: | the InstallShield Wizard ins<br>ient 10.6. This may take se                                  | stalls SafeNet<br>veral minutes.      |          | 0      |      |            |
| InstallShield -   |                                                   |                                                                                              |                                       |          |        |      |            |
| Instalionicia -   |                                                   | < Back                                                                                       | Vext > Ca                             | ancel    |        |      |            |
| Clique<br>SafeNet | em<br>Authentication Clier                        | Finish" e<br>SafeNet Authent<br>10.6 has been st<br>installed.<br>Click Finish to exit Setup | pronto<br>ication Clie<br>uccessfully | seu<br>× | driver | esta | instalado. |
|                   |                                                   | < Back                                                                                       | Finish C                              | ancel    |        |      |            |

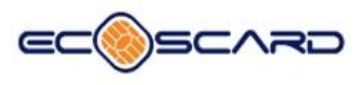

### 2 Configuração e senha:

#### 2.1 Iniciando um novo Token

A senha padrão do Token zerado será uma das duas senhas a seguir:

12345678990 ou 1234

Insira o Token em uma das portas USB de seu Computador/Notebook.

Caso o Token esteja zerado, a seguinte tela devera aparecer, deve-se clicar em ok e o "Client" abrirá.

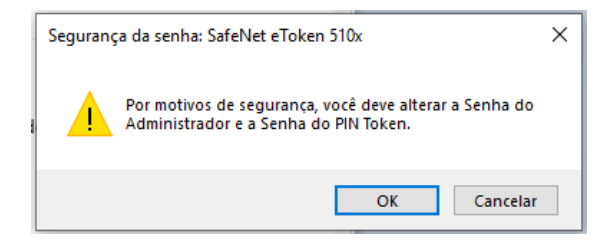

Em caso de Token já ter sido executado alguma vez, os procedimentos descritos na imagem acima deverão ser realizados após a abertura do "Client".

#### 2.2 Como abrir o "Client":

Abra o cliente na barra de pesquisa do Windows. Pesquise por "SafeNet Authentication Client Tools" e execute-o em modo administrador.

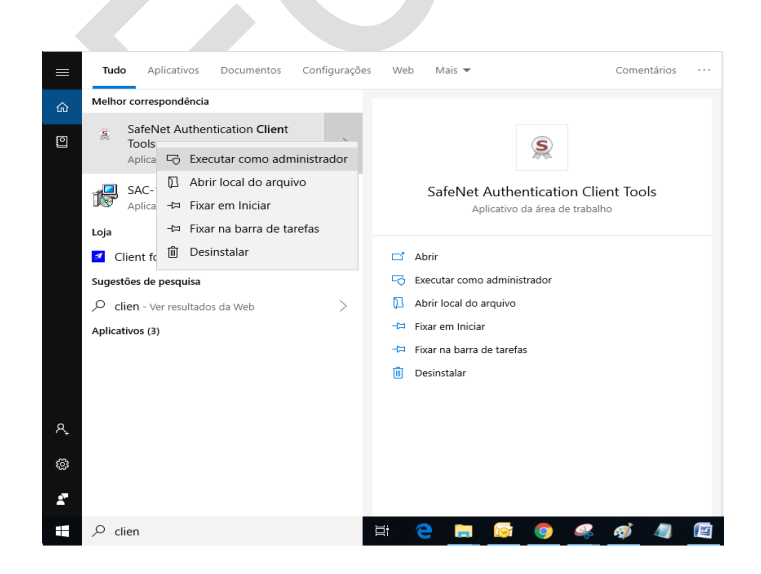

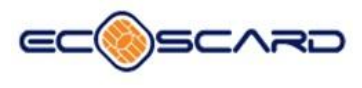

Verifique se o Cliente não esta minimizado na barra de ícones ocultos

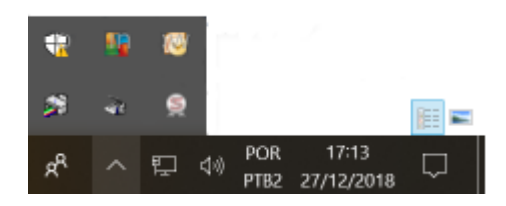

### 2.3 Configurar Token

Esta é a interface do "Safenet Authentication Client", para iniciar a configuração do token clique na engrenagem, localizada no canto superior direito.

| SafeNet Authentication Client Tools |           | - 0                              |
|-------------------------------------|-----------|----------------------------------|
|                                     |           | gemalte                          |
| SafeNet Authe                       | ntication | Client 🏼 👰 😰 🧯 🤋 🛔               |
|                                     |           | Vista avançada                   |
| Ecoscard                            | 1         | Renomear o Token                 |
|                                     | ****      | Modificar Senha do token         |
|                                     |           | Configurar token com código      |
|                                     | $\odot$   | Excluir conteúdo do token        |
|                                     | P         | Visualizar informações do Token  |
|                                     |           | Disconnect SafeNet Virtual Token |
|                                     |           |                                  |
|                                     |           | ⊖ GEMALTO.COM                    |

OBS: Após clicar na engrenagem se a seguinte tela abaixo aparecer o Token não está presente na porta USB, ou não foi reconhecido pelo sistema (verifique a atualização dos drivers dos leitores de cartões inteligentes).

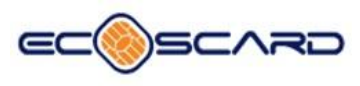

## SafeNet Authentication Client

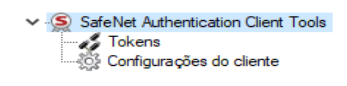

Ao reconhecer o token clique com o botão direito do mouse na opção "SafeNet e Token 5110"(nome do token) e selecione "Inicializar o Token", como na imagem abaixo.

A opção "Inicializar o Token" realiza alguns comandos dentro do Token que formatam o mesmo, apagando as senhas, certificados digitais ou chaves inseridas.

|                          |                      |                      |                              | 9                         | security to b | ie free  |
|--------------------------|----------------------|----------------------|------------------------------|---------------------------|---------------|----------|
| afeNet Au                | thent                | ication              | Client                       | وه چ                      | <b>i ?</b>    | <b>e</b> |
| SafeNet Authentication C | lient Tools          | 🥹 🖡 🗊 🗎 N            |                              | Э                         |               |          |
| Configura                | Inicializar o        | Token                |                              | SafeNet eToken 510x       |               | ^        |
|                          |                      |                      |                              | AKS #db 0                 |               |          |
|                          | Fazer login          | do Token             |                              | 0x021decdf                |               |          |
|                          | Modificar a          | Senha                | de token (minimum estimated) | 56874                     |               |          |
|                          | Importar Certificado | ertificado           |                              | 8.0                       |               |          |
|                          | Renomear             | o Token              |                              | 1.0                       |               |          |
|                          |                      | ID 00 Cattal         |                              | 021DECDF                  |               |          |
|                          |                      | Nome do produto      |                              | SafeNet eToken 510x       |               |          |
|                          |                      | Modelo               |                              | Token 8.0.0.0 1.0.0       |               |          |
|                          |                      | Tipo de Cartão       |                              | Java Card                 |               |          |
|                          |                      | Versão OS            |                              | e Token Java Applet 1.2.9 |               |          |
|                          |                      | Versão da máscara    |                              | 9.18 (9.12)               |               |          |
|                          |                      | Cor                  |                              | Preto                     |               |          |
|                          |                      | Tamanho de chave s   | suportado                    | 2048 bits                 |               |          |
|                          |                      | Senha do token       | de Casha da talan            | Presente                  |               |          |
|                          |                      | Tentativas restantes | de Senha de token            | 15                        |               | ~        |
|                          |                      | rentativas maximas ( | de senha do token            | 15                        |               |          |

Clique em "Avançar"mantendo a primeira opção marcada.

| o Token- Opções de Inicialização                                                                                                    | ×                                                                                                    |
|----------------------------------------------------------------------------------------------------|----------------------------------------------------------------------------------------------------|
| Authentication Client                                                                                                    | gemalto <sup>×</sup>                                                                                                    |
| Perigo!!<br>Esta operação deletará todo o contente do Token<br>Please choose the way you want to initialize the to<br>● Mantenha as políticas e configurações do tok∢<br>○ Configure todas as inicializações das políticas : | ı.<br>iken:<br>en<br>e configurações                                                                                                    |
|                                                                                                    |                                                                                                    |
|                                                                                                    | o Token- Opções de Inicialização<br>Authentication Client<br>Perigo!!<br>Esta operação deletará todo o contente do Toker<br>Please choose the way you want to initialize the to |

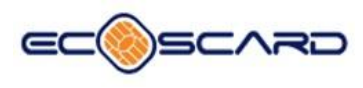

Desmarque a opção "A senha do Token deve ser mudada no primeiro logon", defina uma senha de para o client e para o administrador e conclua.

OBS: guarde bem essas senhas para não ter que inicializar os certificados inseridos no token.

| 5                |
|------------------|
| ogon             |
| 5                |
| Idioma atual: PT |
|                  |

Clique em "OK".

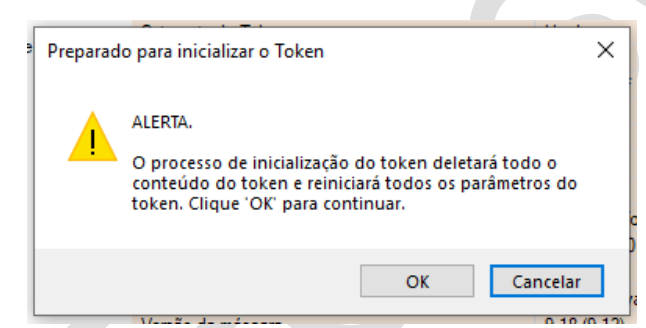

Confirme para finalizar.

| Inicializar o Token      | ×          |
|--------------------------|------------|
| Token inicializado com ê | i<br>xito. |
| 0                        | К          |

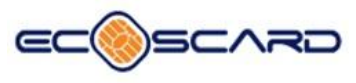

#### **3** Como fazer o login no token:

Clique com o botão direito do mouse na opção "SafeNet e Token 5110"(nome do token) e selecione "Fazer login do Token".

| SateNet Authentication Client Tools                                                                                                    | – 🗆 X                                                                                                    |  |
|----------------------------------------------------------------------------------------------------|----------------------------------------------------------------------------------------------------|--|
|                                                                                                    | gemalto <sup>×</sup>                                                                                                    |  |
| afeNet Authentication Client                                                                                                    | 🏶 🗐 i ? 🔒                                                                                                    |  |
| <ul> <li>SafeNet Adhentication Client Tools</li> <li>SafeNet Adhentication Client Tools</li> <li>SafeNet Folders 510c</li> <li>SafeNet Folders 510c</li> <li>Configurações do cliente</li> <li>Fazer login do Token</li> <li>Modificar a Senha</li> <li>Importar Certificado</li> <li>Renomera Token</li> <li>Log On como Administrador</li> <li>Debloquera a Senha do token</li> <li>Configurações do cliente</li> <li>Configurações do token</li> <li>Configurações do cliente</li> </ul> | SafeNet #Token 510x         A           Hardware         AKS fah 0         b           Job 21dead         b         b           sted 55010         0         10           10         021DECDF         SafeNet #Token 510x         Token 8.0.0 10.0           Java Carl         e         Token 8.0.0 10.0         Java Carl           e Token Java Applet 1.2.9         9.18 6.12.9         Prevo           2048 bbs         Presente         5         5 |  |

No campo "Senha do Token:" insira a senha para realizar o login.

| 🤶 Logon do Token           |                     | ×         |
|----------------------------|---------------------|-----------|
| SafeNet Authentic          | cation Client       |           |
| Introduza a Senha do token |                     |           |
| Nome do Token:             | SafeNet eToken 510x |           |
| Senha do token:            | •••••               |           |
|                            | Idioma atual: PT    |           |
|                            |                     | OK Cancel |

Após realizar o login não haverá nenhuma alteração visual no client.

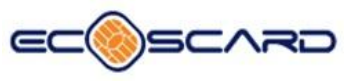

| <ul> <li>SafeNet e Token 510x</li> <li>Hardware</li> </ul> |
|------------------------------------------------------------|
| SafeNet e Token 510x                                       |
| SafeNet eToken 510x                                        |
| Hardware                                                   |
|                                                            |
| AKS ifdh 0                                                 |
| 0x021decdf                                                 |
| imated) 55010                                              |
| 8.0                                                        |
| 1.0                                                        |
| 021DECDF<br>CefeNet e Teleer E10:                          |
| Takan 8000100                                              |
| lava Card                                                  |
| eToken Java ånnlet 1.2.9                                   |
| 9 18 (9 12)                                                |
| Preto                                                      |
| 2048 bits                                                  |
| Presente                                                   |
| 5                                                          |
| 5                                                          |
|                                                            |

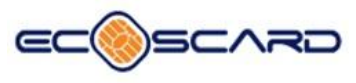

## 4 Como fazer o logoff no token:

Clique com o botão direito do mouse na opção "SafeNet e Token 5110"(nome do token) e selecione "Efetuar logoff do Token"

| SafeNet /                                                                                                    | Authentication C                                                                                                    | lient | 🧶 😳 1 ? 1                                                                                                    | roo |  |
|----------------------------------------------------------------------------------------------------|----------------------------------------------------------------------------------------------------|-------|----------------------------------------------------------------------------------------------------|-----|--|
| SafeNet Authentic<br>Tokens<br>SafeNe<br>SafeNe<br>SafeN | ation Clert Tools<br>Inicilizar Token Interlarga of Chen Modificar Senha Importar Certificado Renomear o Token Log On como Administrador Doebloquear a Senha do administrador Doebloquear a Senha do token Configurar token com código Cor Tamarho de chave supota Senha do token Tamarho de chave supota Senha do token Tamarho de chave supota Senha do | do    | SafeNet e Token 510x<br>Hardware<br>AKS fin 0<br>b021decof<br>55010<br>8.0<br>1.0<br>021DECDF<br>SafeNet Griken 510x<br>Token 8.0.0.0.1.0.0<br>Java Card<br>e Token Java Applet 1.2.9<br>9.18 (9.12)<br>Preto<br>2049 bits<br>Presente<br>5<br>5                                                                                                    | < > |  |
|                                                                                                    |                                                                                                    |       | GEMALTO.COM     GEMALTO.COM     Second Control     Second Control     Second Con |     |  |

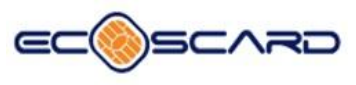

#### 5 Alterar a senha client do token

Clique com o botão direito do mouse na opção "SafeNet e Token 5110"(nome do token) e selecione "modificar senha".

| SafeNet Authentication (                                       | Client Tools         |                                                                                                    |                  |                                         |   |
|----------------------------------------------------------------|----------------------|----------------------------------------------------------------------------------------------------|------------------|-----------------------------------------|---|
| SafeNet A                                                      | Authenti             | cation Clie                                                                                                    | ent              | @ 💿 🛔 1                                 | 2 |
| ✓ -S SafeNet Authenticat ✓ - Tokens ✓ - SafeNet c <sup>™</sup> | tion Client Tools    | )                                                                                                    | <b>⊪</b>         | 9                                       |   |
| Confic                                                         | Inicializar o Token  |                                                                                                    |                  | SafeNet eToken 510x                     | ^ |
|                                                                | Fazer login do Tok   | en                                                                                                    |                  | AKS ifdh 0                              |   |
|                                                                | Modificar a Senha    | dificar a Senha                                                                                                    |                  | 0x021decdf                              |   |
|                                                                | Importar Certificado |                                                                                                    | nimum estimated) | 54896                                   |   |
|                                                                | Renomear o Toker     | <br>1                                                                                                    |                  | 1.0                                     |   |
|                                                                | Log On como Adr      | On como Administrador<br>líficar a Senha do administrador<br>lóguçaer a Senha do token<br>figurar token com código |                  | 021DECDF<br>SafeNet e Token 510x        |   |
|                                                                | Modificar a Senha    |                                                                                                    |                  | Java Card                               |   |
|                                                                | Configurar token o   |                                                                                                    |                  | eToken Java Applet 1.2.9<br>9.18 (9.12) |   |
|                                                                | C:<br>Ta<br>Si<br>Ta | or<br>amanho de chave suportado<br>enha do token<br>entativas restantes de Senha de                                | token            | Preto<br>2048 bits<br>Presente<br>5     |   |
|                                                                | Te                   | entativas máximas de Senha do                                                                                      | token            | 5                                       | ~ |

Insira a senha atual do token;

E defina a nova senha de acesso do token seguindo os padrões da SafeNet;

Após realizar as alterações clique em "OK".

|   | 🕵 Modificar Senha: SafeNet eTo                                               | ken 510x                                    | ×                       |
|---|------------------------------------------------------------------------------|---------------------------------------------|-------------------------|
| 1 | SafeNet Authenticati                                                         | on Client                                   | gemalto*                |
| 1 | Senha atual do token:                                                        | •••••                                       |                         |
|   | Nova Senha do token:                                                         | •••••                                       |                         |
|   | Confirmar Senha:                                                             | •••••                                       | 100%                    |
|   | A nova senha deve ser compatível co                                          | om as configurações de qualidade defir      | nidas no token.         |
|   | Uma senha segura tem pelo menos 8<br>caracteres especiais (como !, \$, #, %) | caracteres e contém letras maiúsculas<br>). | , minúsculas, números e |
|   | Idioma atual: PT                                                             |                                             |                         |
|   |                                                                              |                                             | OK Cancel               |

Confirme a alteração da senha.

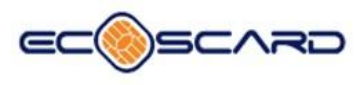

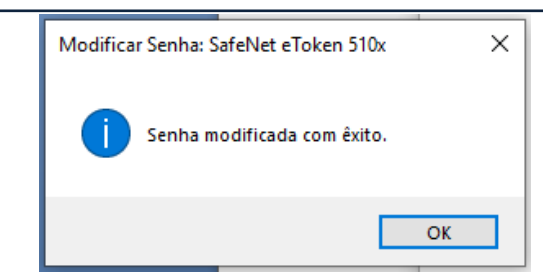

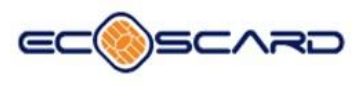

### 6 Renomear Token

Clique com o botão direito do mouse na opção "SafeNet e Token 5110"(nome do token) e selecione "Renomear o Token".

|                                                                                                    |                                                                                                    | Secu                                                                                                    | rity to be free              |
|----------------------------------------------------------------------------------------------------|----------------------------------------------------------------------------------------------------|----------------------------------------------------------------------------------------------------|------------------------------|
| SafeNet Authen                                                                                                    | tication Client                                                                                                    | ۇ 😳 🏟                                                                                                    | ? 📩                          |
| SafeNet Authentication Cleret Tools     Tokens     SafeNet     SafeNet     Configuraçã     Configuraçã     Renomear o To     Log On como     Modificar a Ser     Desbloquear a     Configurar tok | Image: Construction of the second second | SafeNet e Token 510x<br>Hardware<br>AXS fah 0<br>0x021deodf<br>5 54896<br>80<br>10<br>021DECDF<br>SafeNet e Token 510x<br>Token 8.0.00.10.0<br>Java Card<br>e Token Java Applet 12.9<br>3.18(12)<br>Preto<br>2048 bits<br>Presente<br>5<br>5 | .сом                         |
| sira a senha e                                                                                                    | e clique em "OK                                                                                                    |                                                                                                    |                              |
| Logon do Token                                                                                                    |                                                                                                    |                                                                                                    |                              |
| SafeNet Authentic                                                                                                    | cation Client                                                                                                    | g                                                                                                    | emalto                       |
| SafeNet Authentic                                                                                                    | cation Client                                                                                                    | g                                                                                                    | emalto<br>securty to be free |
| SafeNetAuthenti<br>SafeNetAuthenti<br>ntroduza a Senha do token<br>Nome do Token:                                                                                                    | Cation Client<br>SafeNet eToken 510x                                                                                                    | 9                                                                                                    | emalto<br>ecuriy to be fee   |

Digite o nome escolhido para o token, exemplo "Ecoscard" e clique em "OK".

Cancel

OK

Idioma atual:

РТ

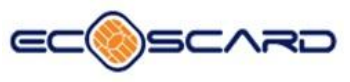

| Renomear token                   |                           |    |    | :       |
|----------------------------------|---------------------------|----|----|---------|
| SafeNet Authentic                | ation Client              |    |    | gemalto |
| Novo nome do token:              | Ecoscard<br>Idioma atual: | РТ |    |         |
| Use este nome para identificar o | o seu token.              |    |    |         |
|                                  |                           |    | OK | Cancel  |

Após renomear o Token, onde era "SafeNet e Token 5110" passa a chamar pelo nome escolhido, no caso do exemplo "Ecoscard"

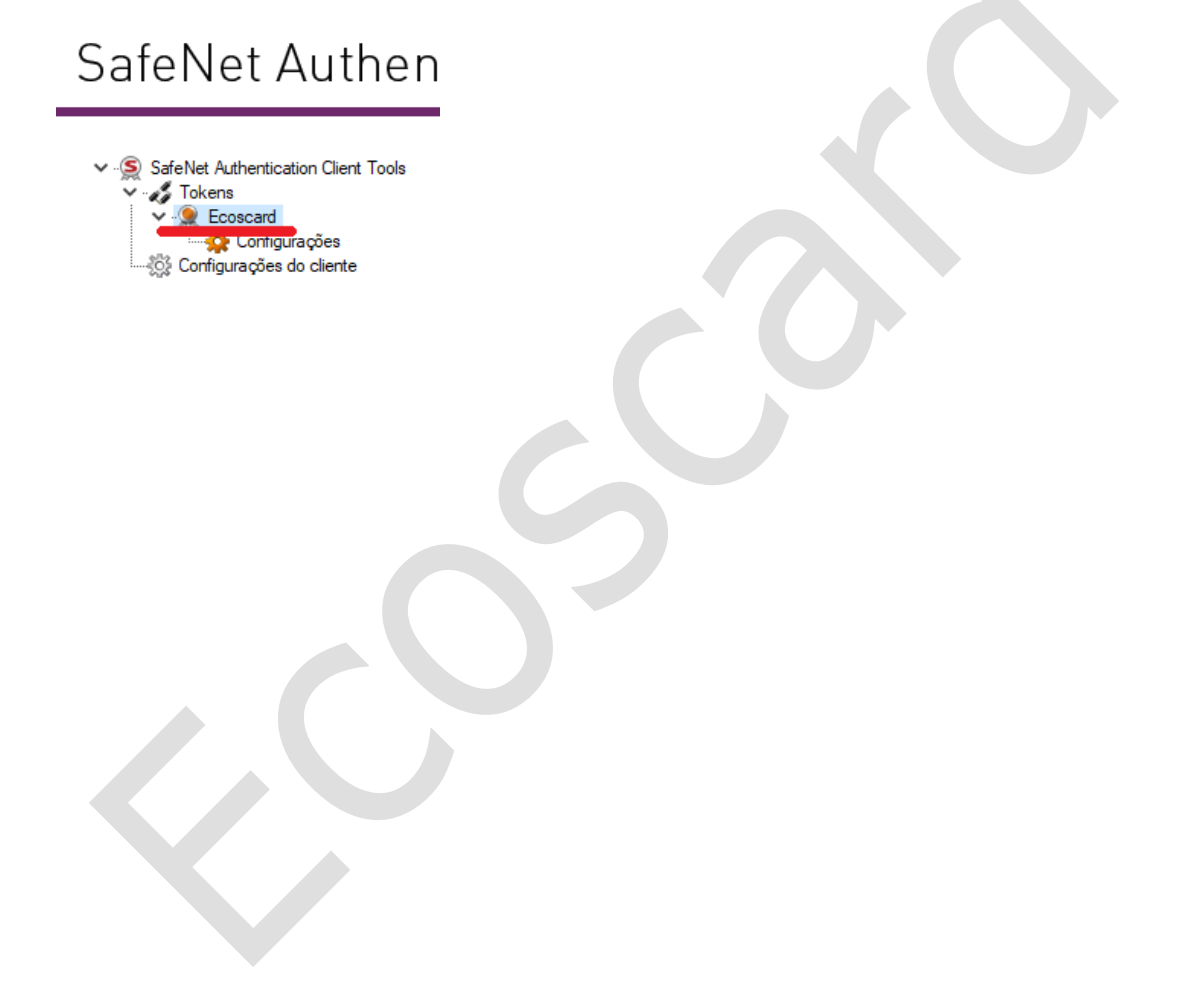

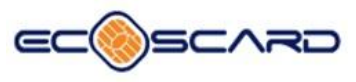

## 7 Como logar em modo administrador:

Clique com o botão direito do mouse no nome do token e selecione "Log On como Administrador"

| 🤶 SafeNet Authenti | ication Client Tools                                                                                                    |                                                                        | ger                                                                                                    | ×      |
|--------------------|----------------------------------------------------------------------------------------------------|------------------------------------------------------------------------|----------------------------------------------------------------------------------------------------|--------|
| SafeNe             | et Authentication (                                                                                                    | Client                                                                 | 🤹 😳 🧌                                                                                                    | ? 🖻    |
| - S Confi          | Inicializar o Token      Efetuar logoff do Token Modificar a Senha Importar Certificado Renomear o Token      Log On como Administrador Desbloquear a Senha do administrador Desbloquear a Senha do token Configurar token com código      Cor     Senha do token Tertativas restantes de Tertativas restantes de | oken (minimum estimated)<br>antado<br>Senha de token<br>Berha do token | Econcerd<br>Hardware<br>AXS drh 0<br>0x0216ecd<br>54908<br>8.0<br>10<br>021DECDF<br>SafeNet = 704cn 510x<br>Token 3.0.00.1.0<br>Java Card<br>e Token Java Applet 1.2.9<br>5.18 (8.12)<br>Preto<br>2048 bits<br>Presente<br>5<br>5 | ^<br>~ |
|                    |                                                                                                    |                                                                        | ⊖ GEMALT                                                                                                    | го.сом |

Insira a senha de administrador no campo "Senha Administrador".

| S Log on do Administrador               | ×                         |
|-----------------------------------------|---------------------------|
| SafeNet Authenticatior                  | n Client <b>gemalto</b> × |
| 3                                       |                           |
| Introduza a Senha do Administrator (PUł | <) do token               |
| Nome do Token:                          | Ecoscard                  |
| Senha Administrator (PUK):              | •••••                     |
|                                         | Idioma atual: PT          |
|                                         |                           |
|                                         | OK Cancel                 |

Após realizar o login não haverá nenhuma alteração visual no client.

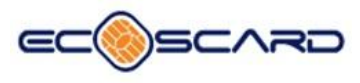

## 8 Como deslogar em modo administrador:

Clique com o botão direito do mouse no nome do Token e selecione "Log off do Administrador".

| <complex-block></complex-block>                                                                                                    | S SafeNet Authentication Client Tools                                                                                                    | X                                                                                                    | 1 |
|----------------------------------------------------------------------------------------------------|----------------------------------------------------------------------------------------------------|----------------------------------------------------------------------------------------------------|---|
| SafeNet Authentication Client                                                                                                    |                                                                                                    | gemalto <sup>×</sup>                                                                                                    |   |
| Statistic Advertisation Control Tool       Image: Control Tool       Excorded       Holdware         View of Control       Face Right of Statisticate Statisticate Statisticate Control       Statisticate Statisticate Control       Holdware         View of Control       Face Right of Statisticate Control       Holdware       All 56 0.0       Holdware         View of Control       Face Right of Statisticate Control       Holdware       Holdware       Holdware         View of Control       Face Right of Statisticate Control       Holdware       Holdware       Holdware         View of Control       Face Right of Statisticate Control       Holdware       Holdware       Holdware         View of Control       Face Right of Statisticate Control       Holdware       Holdware       Holdware         Control       Gate Right of Statisticate Control       Holdware       Holdware       Holdware         Control       Transho de chare expected       Statisticate       Statisticate       Holdware         Textores ententes de Statisticate       Statisticate       Statisticate       Holdware       Holdware         Textores ententes de Statisticate       Statisticate       Holdware       Holdware       Holdware         Control       Textores ententes de Statisticate       Statiste       Holdware       Holdware | SafeNet Authentication Clier                                                                                                    | it 🐗 💿 1 ? 🚖                                                                                                    |   |
|                                                                                                    | SafeNet Authentication Client Tools     Tokens     Tokens     Tokens     Configur     Fazer login do Token     Renomear o Token     Log off do Administrador     Desbloquear a Senha do token     Configurar token com código     Configurar token com código     Configurar token com código     Configurar token com código     Corr | Constant<br>Constant<br>ACS 64h 0<br>ACS 64h 0<br>AC |   |
|                                                                                                    |                                                                                                    | 5                                                                                                    |   |

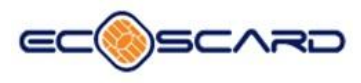

### 9 Como modificar a Senha do administrador:

Clique com o botão direito do mouse no nome do token e selecione "Modificar a Senha do administrador".

| ver Autrentication Client 1005                                                                                                    |                                                                                                    |                                                                                                    | ·<br>· |
|----------------------------------------------------------------------------------------------------|----------------------------------------------------------------------------------------------------|----------------------------------------------------------------------------------------------------|--------|
| feNet Authent                                                                                                    | ication Client                                                                                                    |                                                                                                    |        |
| Corriso<br>Corriso<br>Corris | en (minimum<br>ador<br>administrador<br>do token<br>Cor<br>Tananho de chave supotado<br>Senha do token<br>Tentativas retartes de Senha de token<br>Tentativas retartes de Senha de token | Ecoscard AXS 5dh 0<br>AXS 5dh 0<br>0.00210ecdf 54908<br>84908<br>8.0<br>1.0<br>0.21DECDF<br>Safethet e Token 510x<br>Token 8.0.0.1.0.0<br>Java Card<br>e Token Java Apglet 1.2.9<br>9.116 (9.12)<br>Preto<br>2.048 bts<br>Preserte<br>5<br>5<br>V |        |

No campo "Senha atual do Administrador" insira a senha atual.

No campo "Nova Senha do administrador:" digite a nova senha e repita a mesma no campo seguinte.

Clique em "OK"

| Modificar Senha do administrador: Ecoscard SafeNet Authentication Client Senha atual do Administrator (PUK): •••••••• Nova Senha do administrador: ••••••• Confirmar Senha: ••••••• Uma senha segura tem pelo menos 8 caracteres e contém letras maiúsculas, minúsculas, números e caracteres especiais (como !, \$, #, %). Idioma atual: PT |                                                                             |                                           |                           |
|----------------------------------------------------------------------------------------------------|-----------------------------------------------------------------------------|-------------------------------------------|---------------------------|
| SafeNet Authentication Client         Senha atual do Administrator (PUK):         Nova Senha do administrator:         Confirmar Senha:         Uma senha segura tem pelo menos 8 caracteres e contém letras maiúsculas, minúsculas, números e caracteres especiais (como 1, \$, #, %).         Idioma atual:       PT                       | 🤶 Modificar Senha do administr                                              | rador: Ecoscard                           | ×                         |
| Senha atual do Administrator (PUK):          Nova Senha do administrador:       ••••••••         Confirmar Senha:       ••••••••         Uma senha segura tem pelo menos 8 caracteres e contém letras maiúsculas, minúsculas, números e caracteres especiais (como !, \$, #, %).         Idioma atual:       PT                              | SafeNet Authenticati                                                        | on Client                                 | gemalto <sup>×</sup>      |
| Nova Senha do administrador:       ••••••••         Confirmar Senha:       ••••••••         Uma senha segura tem pelo menos 8 caracteres e contém letras maiúsculas, minúsculas, números e caracteres especiais (como !, \$, #, %).         Idioma atual:       PT                                                                           | Senha atual do Administrator (PUK):                                         | •••••                                     | ]                         |
| Uma senha segura tem pelo menos 8 caracteres e contém letras maiúsculas, minúsculas, números e caracteres especiais (como !, \$, #, %).<br>Idioma atual: PT                                                                                                    | Nova Senha do administrador:<br>Confirmar Senha:                            | •••••                                     | ]                         |
| Idioma atual: "I                                                                                                    | Uma senha segura tem pelo menos 8<br>caracteres especiais (como 1, \$, #, % | caracteres e contém letras maiúscul<br>). | as, minúsculas, números e |
| OK Cancel                                                                                                    | Idioma atual: PT                                                            |                                           | OK Cancel                 |

Confirme para finalizar a alteração.

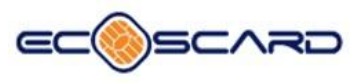

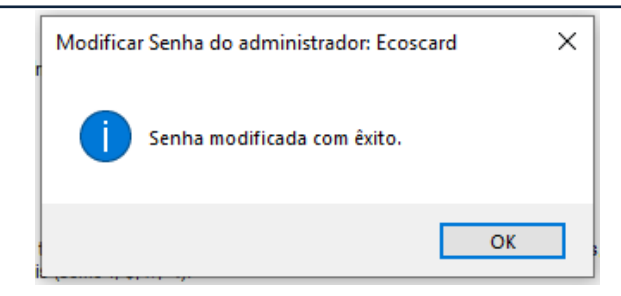

/

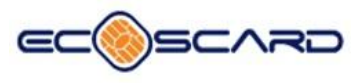

### **10** Passar do limite de tentativas de login

Caso você alcance o numero maximo de tentativas de login com a senha do client , o Token bloqueara automaticamente.

| SafeNet | Authentication Client Tools                                                                                   | × |
|---------|----------------------------------------------------------------------------------------------------|---|
|         | O token está bloqueado como resultado de muitas falhas de<br>logon. Entre em contato com o seu administrador. |   |
|         | ОК                                                                                                    | ] |

Clique com o botão direito do mouse no nome do token e selecione "Desbloquear a Senha do token".

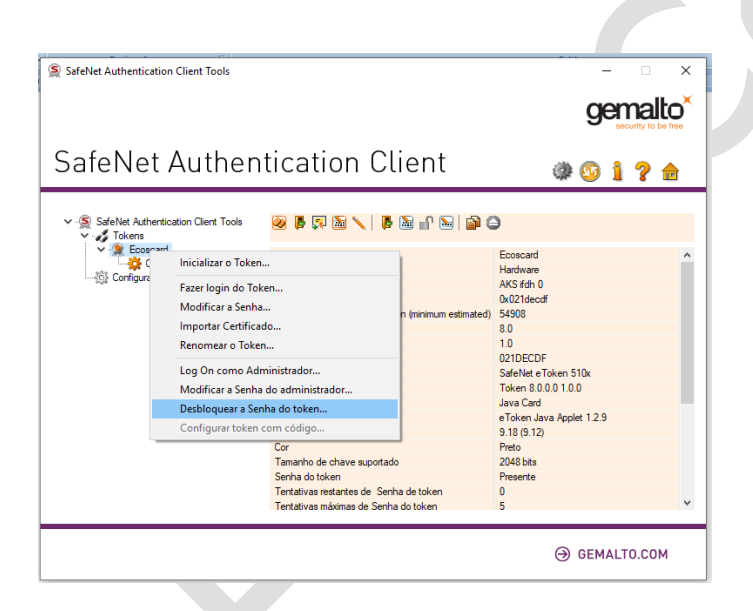

No campo "Senha Administrador" digite a senha de administrador para ter acesso à alteração de senha de client e clique em "OK".

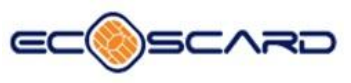

| Log on do Administrador            | ×                    |           |
|------------------------------------|----------------------|-----------|
| SafeNet Authenticat                | gemalto <sup>×</sup> |           |
| Introduza a Senha do Administrator | (PUK) do token       |           |
| Nome do Token:                     | Ecoscard             |           |
| Senha Administrator (PUK):         | •••••                |           |
|                                    | Idioma atual: PT     |           |
|                                    |                      | OK Cancel |

Insira a nova senha no primeiro campo e confirme a mesma senha no segundo campo e clique em "OK".

| m connyulai selilla. L                               | coscard                                                       | ×                              |
|------------------------------------------------------|---------------------------------------------------------------|--------------------------------|
| SafeNet Authe                                        |                                                               |                                |
|                                                      |                                                               |                                |
| Senha do token:                                      | •••••                                                         |                                |
| Confirmar Senha:                                     | •••••                                                         |                                |
|                                                      |                                                               | 100%                           |
| A nova senha deve ser co                             | mpatível com as configurações de qualidad                     | de definidas no token.         |
| Uma senha segura tem pe<br>caracteres especiais (com | lo menos 8 caracteres e contém letras maiú<br>o !, \$, #, %). | isculas, minúsculas, números e |
|                                                      |                                                               |                                |

Confirme para finalizar as alterações

|   | Configurar senha: Ecoscard X |     |
|---|------------------------------|-----|
| T | Senha modificada com êxito.  | ā   |
|   | ОК                           | nin |

OBS: Caso a senha de cliente e de administrador sejam bloqueadas, deve se "Inicializar o Token" para conseguir o acesso novamente.

OBS: ao "Inicializar o Token", perderá os certificados e chaves contidos no mesmo e voltará paras as senhas pré definidas pelo fabricante.

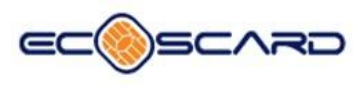